# Configurer le client sécurisé avec le split tunneling sur un ASA

## Table des matières

| Introduction                                   |
|------------------------------------------------|
| Conditions préalables                          |
| Exigences                                      |
| Composants utilisés                            |
| Informations générales                         |
| Renseignements sur la licence AnyConnect       |
| Configurer                                     |
| Diagramme du réseau                            |
| Assistant de configuration AnyConnect par ASDM |
| Configuration du tunnel fractionné             |
| Télécharger et installer le client AnyConnect  |
| Déploiement sur le Web                         |
| Déploiement autonome                           |
| Configuration CLI                              |
| Vérifier                                       |
| <u>Dépannage</u>                               |
| Installer DART                                 |
| Exécuter DART                                  |
|                                                |

## Introduction

Ce document décrit comment configurer le client Cisco AnyConnect Secure Mobility via l'ASDM sur un Cisco ASA qui exécute la version 9.16.1 du logiciel.

## Conditions préalables

#### Exigences

Le package de déploiement Web du client Cisco AnyConnect Secure Mobility peut être téléchargé sur le bureau local à partir duquel l'accès Cisco Adaptive Security Device Manager (ASDM) à l'appliance Cisco Adaptive Security (ASA) est disponible. Pour télécharger l'ensemble client, consultez la page Web du <u>client pour la mobilité sécurisée Cisco AnyConnect.</u> Les packages de déploiement Web pour différents systèmes d'exploitation (OS) peuvent être téléchargés vers l'ASA en même temps.

Voici les noms de fichier du déploiement sur le Web pour les divers systèmes d'exploitation :

- Microsoft Windows OSs AnyConnect-win-<version>-k9.pkg
- Macintosh (MAC) OSs AnyConnect-macosx-i386-<version>-k9.pkg
- Linux OSs AnyConnect-linux-<version>-k9.pkg

#### Composants utilisés

Les informations contenues dans ce document sont basées sur les versions de matériel et de logiciel suivantes :

- ASA version 9.16(1)
- ASDM version 7.16(1)
- AnyConnect version 4.10

The information in this document was created from the devices in a specific lab environment. All of the devices used in this document started with a cleared (default) configuration. Si votre réseau est en ligne, assurez-vous de bien comprendre l'incidence possible des commandes.

## Informations générales

Ce document fournit des détails étape par étape sur la façon d'utiliser l'Assistant de configuration Cisco AnyConnect via l'ASDM afin de configurer le client AnyConnect et d'activer la tunnellisation partagée.

Le tunnel fractionné est utilisé dans les scénarios où seul un trafic bien précis doit faire l'objet de la tunnellisation, contrairement aux scénarios où tout le trafic généré par la machine cliente transite par le VPN au moment de la connexion.

L'utilisation de l'assistant de configuration AnyConnect peut par défaut entraîner une configuration tunnel-all sur l'ASA. La tunnellisation fractionnée doit être configurée séparément, ce qui est expliqué plus en détail dans le présent document, dans la section qui traite de la tunnellisation fractionnée.

Dans cet exemple de configuration, l'objectif consiste à acheminer du trafic pour le sousréseau 10.10.10.0/24, qui est le sous-réseau LAN derrière l'ASA, sur le tunnel VPN. De plus, tout autre trafic provenant de la machine cliente est acheminé par son propre circuit Internet.

#### Renseignements sur la licence AnyConnect

Voici des liens vers des renseignements utiles sur les licences du client pour la mobilité sécurisée Cisco AnyConnect :

Reportez-vous au document <u>Cisco AnyConnect Licensing Frequently Asked Questions</u>
 (FAQ) afin de déterminer les licences requises pour AnyConnect Secure Mobility Client et

les fonctionnalités associées.

 Reportez-vous au <u>Guide de commande Cisco Secure Client</u> pour obtenir des informations sur les licences.

## Configurer

Cette section décrit comment configurer le client sécurisé Cisco sur l'ASA.

#### Diagramme du réseau

Voici la topologie utilisée dans les exemples du présent document :

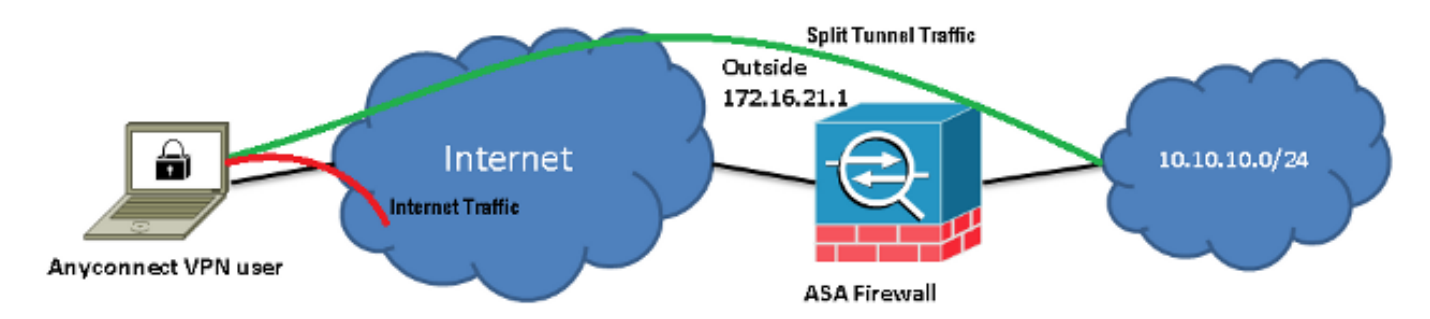

#### Assistant de configuration AnyConnect par ASDM

L'assistant de configuration AnyConnect peut être utilisé pour configurer le client pour la mobilité sécurisée Cisco AnyConnect. Assurez-vous qu'un paquet client AnyConnect a été chargé sur le disque ou la mémoire flash du pare-feu ASA avant de poursuivre.

Suivez ces étapes pour configurer le client pour la mobilité sécurisée AnyConnect avec l'aide de l'assistant de configuration :

1. Connectez-vous à l'ASDM, lancez ensuite l'assistant de configuration, puis cliquez sur Next [suivant] :

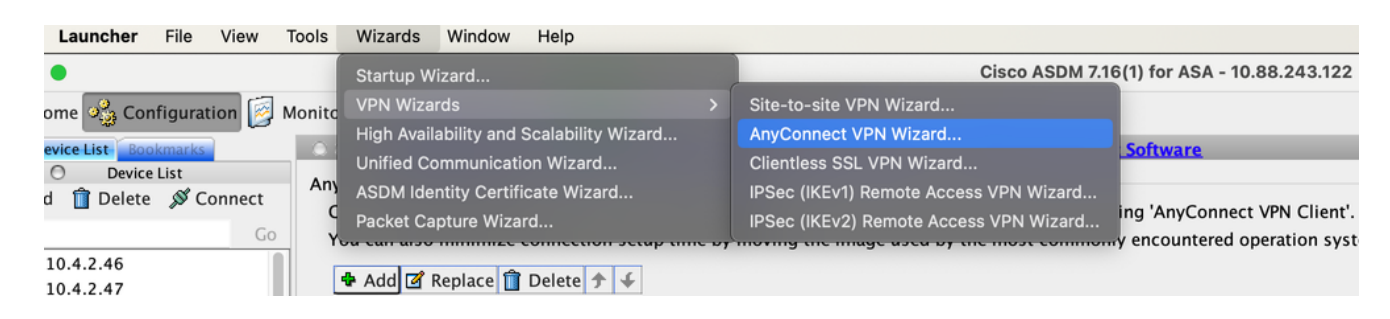

2. Saisissez le nom du profil de connexion, choisissez l'interface sur laquelle le VPN est terminé dans le menu déroulant VPN Access Interface, et cliquez sur Next :

| • • •                                  | AnyConnec                   | t VPN Connection Setup Wizard         |                                   |
|----------------------------------------|-----------------------------|---------------------------------------|-----------------------------------|
| Steps                                  | Connection Profile Identifi | cation                                |                                   |
| 1. Introduction                        | This step allows you to co  | nfigure a Connection Profile Name and | I the Interface the remote access |
| 2. Connection Profil<br>Identification | users will access for VPN o | connections.                          |                                   |
| 3. VPN Protocols                       | Connection Profile Name:    | SSLClient                             |                                   |
| 4. Client Images                       |                             | outside                               |                                   |
| 5. Authentication<br>Methods           | VPN Access Interface:       | outside                               |                                   |
| 6. SAML Configuratic                   |                             |                                       |                                   |
| 7. Client Address<br>Assignment        |                             |                                       |                                   |
| 8. Network Name<br>Resolution Servers  |                             |                                       |                                   |
| 9. NAT Exempt                          |                             |                                       |                                   |
| 10. AnyConnect Clie<br>Deployment      |                             |                                       |                                   |
| 11. Summary                            |                             |                                       |                                   |
|                                        | < Back Next >               |                                       | Cancelar Help                     |

3. Cochez la case SSL pour activer le protocole SSL (Secure Sockets Layer). Le certificat de périphérique peut être un certificat émis par une autorité de certification (CA) tierce de confiance (p. ex., Verisign ou Entrust) ou un certificat autosigné. Si le certificat est déjà installé sur l'ASA, vous pouvez alors le sélectionner dans le menu déroulant.

Remarque : ce certificat est le certificat côté serveur qui est fourni. Si aucun certificat n'est actuellement installé sur l'ASA et qu'un certificat autosigné doit être généré, cliquez sur Manage [gérer].

Afin d'installer un certificat tiers, complétez les étapes qui sont décrites dans le document <u>Configurer ASA : SSL Digital Certificate Installation and Renewal</u> Cisco.

| •                                                                                                    | AnyConnect VPN Connection Setup Wizard                                                                                                    |  |
|----------------------------------------------------------------------------------------------------|----------------------------------------------------------------------------------------------------|--|
| Steps                                                                                                    | VPN Protocols                                                                                                    |  |
| <ol> <li>Introduction</li> <li>Connection Profile<br/>Identification</li> <li>VPN Protocols</li> <li>Client Images</li> <li>Authentication<br/>Methods</li> <li>SAML Configuratic</li> <li>Client Address<br/>Assignment</li> <li>Network Name<br/>Resolution Servers</li> <li>NAT Exempt</li> <li>AnyConnect Clien<br/>Deployment</li> <li>Summary</li> </ol> | AnyConnect can use either the IPsec or SSL protocol to protect the data traffic. Please select<br>which protocol or protocols you would like this connection profile to support.<br>SSL<br>IPsec<br>Device Certificate<br>Device certificate identifies the ASA to the remote access clients. Certain<br>AnyConnect features (Always–On, IPsec/IKEv2) require that valid device certificate<br>be available on the ASA.<br>Device Certificate: None Image: Manage: Manage |  |
|                                                                                                    | < Back Next > Cancelar Help                                                                                                    |  |

4. Cliquez sur Add [ajouter] :

| Issued To | Issued By | Expiry Date | Associated Trustpoints | Usage | Public Key Type | Add          |
|-----------|-----------|-------------|------------------------|-------|-----------------|--------------|
|           |           |             |                        |       |                 | Show Details |
|           |           |             |                        |       |                 | Delete       |
|           |           |             |                        |       |                 | Export       |
|           |           |             |                        |       |                 | Install      |
|           |           |             |                        |       |                 | Re-Enroll    |
|           |           |             |                        |       |                 |              |
|           |           |             |                        |       |                 |              |

5. Saisissez un nom approprié dans le champ Trustpoint Name [nom du point de confiance], puis cliquez sur le bouton radio Add a new identity certificate [ajouter un nouveau certificat d'identité]. Si aucune paire de clés Rivest-Shamir-Addleman (RSA) n'est présente sur l'appareil, cliquez sur New [nouveau] pour en générer une :

| • • •                      | Add Identity Certificate               |                              |
|----------------------------|----------------------------------------|------------------------------|
| Trustpoint Name:           | SelfSignedCert                         |                              |
| Import the identity certif | ficate from a file (PKCS12 format with | Certificate(s)+Private Key): |
| Decryption Passphrase:     |                                        |                              |
| File to Import From:       |                                        | Browse                       |
| Add a new identity certif  | icate:                                 |                              |
| Key Pair:                  | <default-rsa-key></default-rsa-key>    | Show New                     |
| Certificate Subject DN:    | CN=secureclient.cisco.com              | Select                       |
| Generate self-signed       | certificate                            |                              |
| Act as local certi         | ficate authority and issue dynamic ce  | ertificates to TLS-Proxy     |
| ✓ Enable CA flag in bas    | sic constraints extension              | Advanced                     |
|                            |                                        |                              |
| Hel                        | p Cancel                               | Add Certificate              |

6. Activez la case d'option Utiliser le nom de la paire de clés par défaut ou cliquez sur la case d'option Entrer un nouveau nom de paire de clés, puis entrez un nouveau nom. Sélectionnez la taille des clés, puis cliquez sur Generate Now [générer maintenant] :

| •         | Ado                                        | d Key Pair                                                                                                    |                                                                                                    |                                                                                                    |
|-----------|--------------------------------------------|----------------------------------------------------------------------------------------------------|----------------------------------------------------------------------------------------------------|----------------------------------------------------------------------------------------------------|
| Key Type: | RSA                                        |                                                                                                    | EDDSA                                                                                                    |                                                                                                    |
| Name:     | O Use default key pair nan                 | ne                                                                                                    |                                                                                                    |                                                                                                    |
|           | <ul> <li>Enter new key pair nam</li> </ul> | e:                                                                                                    |                                                                                                    |                                                                                                    |
| Size:     | 2048                                       | 3                                                                                                    |                                                                                                    |                                                                                                    |
|           |                                            |                                                                                                    |                                                                                                    |                                                                                                    |
|           |                                            |                                                                                                    |                                                                                                    |                                                                                                    |
|           | Help                                       | Cancel                                                                                                    | Generate Now                                                                                                    |                                                                                                    |
|           | Key Type:<br>Name:<br>Size:                | Made         Key Type:       RSA         Name:       Use default key pair nam         Enter new key pair nam         Size:       2048 | Add Key Pair         Key Type:       RSA       ECDSA         Name:       Use default key pair name:       Enter new key pair name:         Size:       2048       Image: Cancel | Add Key Pair   Key Type:   RSA   ECDSA   DDSA     Name:   Use default key pair name:   Enter new key pair name:   Size:   2048     Help   Cancel   Generate Now |

- 7. Lorsque la paire de clés RSA a été générée, sélectionnez la clé, puis cochez la case Generate self-signed certificate [générer un certificat autosigné]. Saisissez le nom de domaine (DN) du sujet souhaité dans le champ Certificate Subject DN [DN du sujet du certificat], puis cliquez sur Add Certificate [ajouter le certificat] :
- 8. Une fois l'inscription terminée, cliquez sur OK, encore sur OK, puis sur Next [suivant] :

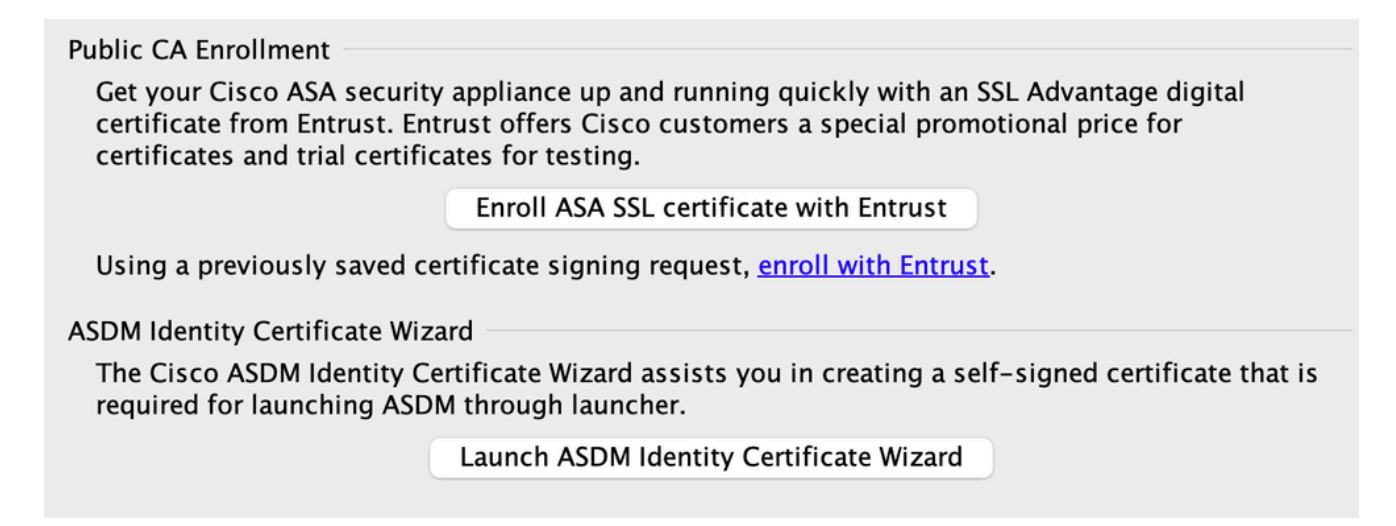

9. Cliquez sur Add [ajouter] pour ajouter l'image du client AnyConnect (le fichier .pkg) à partir de l'ordinateur ou du flash. Cliquez sur Browse Flash [parcourir le flash] pour ajouter l'image à partir du lecteur flash, ou cliquez sur Upload [charger] pour ajouter l'image directement à partir de la machine hôte :

| • • •                                                                                                    | AnyConnect VPN Connection Setup Wizard                                                                                                    |
|----------------------------------------------------------------------------------------------------|----------------------------------------------------------------------------------------------------|
| Steps                                                                                                    | Client Images                                                                                                    |
| <ol> <li>Introduction</li> <li>Connection Profile<br/>Identification</li> <li>VPN Protocols</li> <li>Client Images</li> <li>Authentication<br/>Methods</li> </ol> | ASA can automatically upload the latest AnyConnect package to the client device when it accesses the enterprise network.<br>A regular expression can be used to match the user-agent of a browser to an image.<br>You can also minimize connection setup time by moving the image used by the most commonly encountered operation system to the top of the list. |
| 6. SAML Configuratic<br>7. Client Address                                                                                                    | Image         Regular expression to match user-agent           disk0:/anyconnect-macos-4.10.06079-webdeploy-k9                                                                                                    |
| 8. Network Name<br>Resolution Servers                                                                                                    |                                                                                                    |
| 9. NAT Exempt                                                                                                    |                                                                                                    |
| 10. AnyConnect Clie<br>Deployment                                                                                                    |                                                                                                    |
| 11. Summary                                                                                                    | You can download AnyConnect Client packages from <u>Cisco</u> by searching 'AnyConnect VPN Client' or <u>click here</u> .                                                                                                    |
|                                                                                                    | < Back Next > Cancelar Help                                                                                                    |

- 10. Une fois l'image ajoutée, cliquez sur Next [suivant] :
- 11. L'authentification de l'utilisateur peut être effectuée par les groupes de serveurs AAA (authentification, autorisation et administration). Si les utilisateurs sont déjà configurés, choisissez LOCA, puis cliquez sur Next (suivant).

Remarque : dans cet exemple, l'authentification LOCAL est configurée, ce qui signifie que la base de données d'utilisateurs locaux sur l'ASA peut être utilisée pour l'authentification.

| • • •                                                                                                    | AnyConnect VPN Connection Setup Wizard                                                                                                    |                |
|----------------------------------------------------------------------------------------------------|----------------------------------------------------------------------------------------------------|----------------|
| Steps                                                                                                    | Authentication Methods                                                                                                    |                |
| <ol> <li>Introduction</li> <li>Connection Profile<br/>Identification</li> <li>VPN Protocols</li> <li>Client Images</li> <li>Authentication<br/>Methods</li> <li>SAML Configuratic</li> <li>Client Address<br/>Assignment</li> <li>Network Name<br/>Resolution Servers</li> <li>NAT Exempt</li> <li>AnyConnect Clien<br/>Deployment</li> <li>Summary</li> </ol> | This step lets you specify the location of the authentication server grower and click on the "New" button to create a new server grower and server Group: LOCAL (Concerning the New)<br>Local User Database Details<br>User to be Added<br>Username: user1<br>Password: ••••••<br>Confirm Password: •••••• | erver.<br>Dup. |
|                                                                                                    | < Back Next >                                                                                                    | Cancelar Help  |

12. L'ensemble des adresses du client VPN doit être configuré. Si un élément est déjà configuré, sélectionnez-le dans le menu déroulant. Sinon, cliquez sur New [nouveau] pour en configurer un nouveau. Une fois terminé, cliquez sur Next [suivant] :

|                                                                                                    | AnyConnect VPN Connection Setup Wizard                                                                                                    |
|----------------------------------------------------------------------------------------------------|----------------------------------------------------------------------------------------------------|
| Steps                                                                                                    | Client Address Assignment                                                                                                    |
| <ol> <li>Introduction</li> <li>Connection Profile<br/>Identification</li> <li>VPN Protocols</li> <li>Client Images</li> </ol> | This step allows you to create a new address pool or select an existing address pool for IPv4 and IPv6. The AnyConnect clients will be assigned addresses from the pools when they connect.<br>IPv6 address pool is only supported for SSL connection.<br>IP v4 Address Pool IP v6 Address Pool |
| 5. Authentication<br>Methods                                                                                                  | Address Pool: POOL 📀 New                                                                                                    |
| 6. SAML Configuratic                                                                                                    | Details of the selected address pool                                                                                                    |
| 7. Client Address<br>Assignment                                                                                               | Starting IP Address: 10.10.10.10                                                                                                    |
| 8. Network Name<br>Resolution Servers                                                                                         | Ending IP Address: 10.10.100                                                                                                    |
| 9. NAT Exempt                                                                                                    | Subnet Mask: 255.255.255.0                                                                                                    |
| 10. AnyConnect Clie<br>Deployment                                                                                             |                                                                                                    |
| 11. Summary                                                                                                    |                                                                                                    |
|                                                                                                    | < Back Next > Cancelar Help                                                                                                    |

13. Saisissez les serveurs DNS et les noms de domaines dans les champs DNS et Domain Name [nom de domaine] correspondants, puis cliquez sur Next [suivant] :

|                                                                                 | An                                     | yConnect VPN Connection Setup Wizard                           |                     |
|---------------------------------------------------------------------------------|----------------------------------------|----------------------------------------------------------------|---------------------|
| Steps                                                                           | Network Name R                         | esolution Servers                                              |                     |
| <ol> <li>Introduction</li> <li>Connection Profile<br/>Identification</li> </ol> | This step lets yo<br>the internal netw | u specify how domain names are resolved for the remote<br>ork. | user when accessing |
| 3. VPN Protocols                                                                | DNS Servers:                           | 10.10.10.23                                                    |                     |
| 4. Client Images                                                                | WINS Servers:                          |                                                                |                     |
| 5. Authentication<br>Methods                                                    | Domain Name:                           | Cisco.com                                                      |                     |
| 6. SAML Configuratic                                                            |                                        |                                                                |                     |
| 7. Client Address<br>Assignment                                                 |                                        |                                                                |                     |
| 8. Network Name<br>Resolution Serve                                             |                                        |                                                                |                     |
| 9. NAT Exempt                                                                   |                                        |                                                                |                     |
| 10. AnyConnect Clie<br>Deployment                                               |                                        |                                                                |                     |
| 11. Summary                                                                     |                                        |                                                                |                     |
|                                                                                 | < Back                                 | Next > Can                                                     | celar Help          |

14. Dans ce scénario, l'objectif est de limiter l'accès par le VPN au réseau 10.10.10.0/24 configuré comme sous-réseau interne (ou LAN) derrière l'ASA. Le trafic entre le client et le sous-réseau interne doit être exempté de toute traduction d'adresse réseau (NAT) dynamique.

Cochez la case Exempt VPN traffic from network address translation et configurez les interfaces LAN et WAN qui peuvent être utilisées pour l'exemption :

| • • •                                                                                                    | AnyConnect VPN Connection Setup Wizard                                                                                                    |
|----------------------------------------------------------------------------------------------------|----------------------------------------------------------------------------------------------------|
| Steps                                                                                                    | NAT Exempt                                                                                                    |
| <ol> <li>Introduction</li> <li>Connection Profile<br/>Identification</li> <li>VPN Protocols</li> <li>Client Images</li> <li>Authentication<br/>Methods</li> </ol> | If network address translation is enabled on the ASA, the VPN traffic must be exempt from this translation.  ✓ Exempt VPN traffic from network address translation Inside Interface is the interface directly connected to your internal network. Inside Interface: inside |
| <ol> <li>6. SAML Configuratic</li> <li>7. Client Address<br/>Assignment</li> </ol>                                                                                | Local Network is the network address(es) of the internal network that client can<br>access.<br>Local Network: any4                                                                                                    |
| 8. Network Name<br>Resolution Servers                                                                                                    | The traffic between AnyConnect client and internal network will be exempt                                                                                                    |
| <ol> <li>NAT Exempt</li> <li>AnyConnect Clier<br/>Deployment</li> <li>Summary</li> </ol>                                                                          | from network address translation.                                                                                                    |
|                                                                                                    | < Back Next > Cancelar Help                                                                                                    |

15. Choisissez les réseaux locaux à exempter :

|                 |       |             |           |             |                |            |                | Filter Clea   |
|-----------------|-------|-------------|-----------|-------------|----------------|------------|----------------|---------------|
| Name            | ± 1   | IP Address  | Netmask   | Description | Object NAT Add | Agent Name | Attribute Type | Attribute Va. |
| Network Obj     | ects  |             |           |             |                |            |                |               |
| 🧼 any           |       |             |           |             |                |            |                |               |
| 🧔 any4          |       |             |           |             |                |            |                |               |
| 🥪 anyo          |       | 10 10 10 0  | 255 255 2 |             |                |            |                |               |
| inside          |       | 10.10.10.0  | 255.255.2 |             |                |            |                |               |
|                 | 2     | 10.88.243.0 | 255.255.2 |             |                |            |                |               |
| interraces      |       |             |           |             |                |            |                |               |
|                 |       |             |           |             |                |            |                |               |
|                 |       |             |           |             |                |            |                |               |
|                 |       |             |           |             |                |            |                |               |
| elected Local N | letwo | rk          |           |             |                |            |                |               |

16. Cliquez sur Next [suivant], encore sur Next [suivant], puis sur Finish [terminer].

Vous avez terminé la configuration du client AnyConnect. Toutefois, lorsque vous configurez AnyConnect à l'aide de l'Assistant de configuration, il configure la politique tunnel fractionné, comme Tunnelall, par défaut. Afin que seul un trafic précis fasse l'objet d'une tunnellisation, il faut mettre en œuvre le tunnel fractionné.

Remarque : si la transmission tunnel partagée n'est pas configurée, la stratégie de tunnel partagé peut être héritée de la stratégie de groupe par défaut (DfltGrpPolicy), qui est par défaut définie sur TunnelAll. Ainsi, lorsque le client est connecté par VPN, tout le trafic (y compris le trafic Web) est transmis par le tunnel.

Seul le trafic destiné à l'adresse IP WAN (ou externe) ASA peut contourner la transmission tunnel sur l'ordinateur client. On peut observer cela dans le résultat de la commande route print sur les machines Microsoft Windows.

#### Configuration du tunnel fractionné

La tunnellisation fractionnée est une fonction que vous pouvez utiliser pour définir le trafic des sous-réseaux ou des hôtes à chiffrer. Cela implique la configuration d'une liste de contrôle d'accès (ACL) qui peut être associée à cette fonctionnalité. Le trafic des sous-réseaux ou des hôtes qui est défini sur cette liste de contrôle d'accès peut être chiffré sur le tunnel à partir du client-end, et les routes pour ces sous-réseaux sont installées sur la table de routage du PC.

Suivez ces étapes pour passer de la configuration Tunnel-all [tunnel-tout] à la configuration Splittunnel [tunnel-fractionné] :

1. Allez à Configuration > Remote Access VPN > Group Policies [configuration > VPN d'accès à distance > politiques de groupe] :

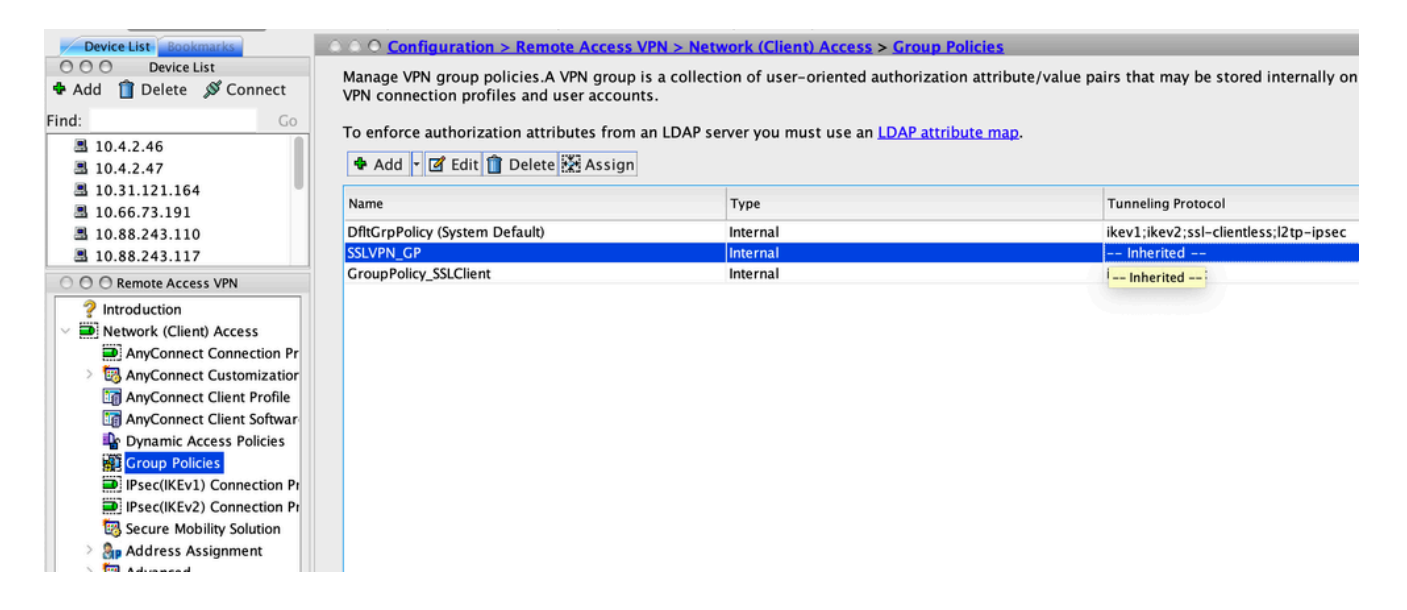

2. Cliquez sur Edit [modifier] et utilisez l'arborescence de navigation pour aller à Advanced > Split Tunneling [avancé > tunnellisation fractionnée]. Décochez la case Inherit [hériter] dans la section Policy [politique], puis sélectionnez Tunnel Network List Below [liste des réseaux de tunnels ci-dessous] dans le menu déroulant :

|                                  |                                            |                 | Edit Internal Group Policy: SSLVPN_GP                                                                              |             |
|----------------------------------|--------------------------------------------|-----------------|----------------------------------------------------------------------------------------------------|-------------|
| General<br>Servers               | The VPN client makes split tunneling dee   | cisions on the  | basis of a network list that can be specified below by providing the proper parameters to 'Policy' and 'Network Li | st' fields. |
| ✓ Advanced                       | DNS Names:                                 | 🗹 Inherit       |                                                                                                    |             |
| Split Tunneling<br>Browser Proxy | Send All DNS Lookups Through Tunnel:       | Inherit         | Ves O No                                                                                                    |             |
| > IPsec(IKEv1) Clier             | Policy:                                    | Inherit         | Tunnel Network List Below                                                                                          | )           |
|                                  | IPv6 Policy:                               | 🗹 Inherit       | ¢                                                                                                    |             |
|                                  | Network List:                              | 🗹 Inherit       | ¢                                                                                                    | Manage      |
|                                  | Pressing this button to set up split exlus | sion for Web Se | ecurity proxies.                                                                                                   |             |
|                                  | Set up Split Exclusion for Web Securit     | ty              |                                                                                                    |             |
|                                  | Intercept DHCP Configuration Message       | from Microsof   | ft Clients                                                                                                    | 3           |
|                                  |                                            |                 |                                                                                                    |             |

3. Décochez la case Inherit [hériter] dans la section Network List [liste des réseaux], puis cliquez sur Manage [gérer] pour sélectionner l'ACL qui précise les réseaux LAN auxquels le client doit accéder :

| Network List:                                                                                                    | 🗌 Inherit                 | Local_lan_access |  |  |  |  | Manage |  |
|----------------------------------------------------------------------------------------------------|---------------------------|------------------|--|--|--|--|--------|--|
| Pressing this button to set up split exlusion for Web Security proxies.<br>Set up Split Exclusion for Web Security |                           |                  |  |  |  |  |        |  |
| Intercept DHCP Configurat                                                                                          | ion Message from Microsof | t Clients        |  |  |  |  | ×      |  |
|                                                                                                    |                           |                  |  |  |  |  |        |  |

- 4. Cliquez sur ACL standard, Ajouter, Ajouter ACL, puis sur ACL name.
- 5. Cliquez sur Add ACE afin d'ajouter la règle.
- 6. Click OK.

| • • •                               |                                                            |                | Edit Internal Group Policy: SSLVPN_GP                                                                           |               |  |  |  |  |
|-------------------------------------|------------------------------------------------------------|----------------|----------------------------------------------------------------------------------------------------|---------------|--|--|--|--|
| General<br>Servers                  | The VPN client makes split tunneling de                    | cisions on the | basis of a network list that can be specified below by providing the proper parameters to 'Policy' and 'Network | List' fields. |  |  |  |  |
| Advanced                            | DNS Names:                                                 | 🗹 Inherit      |                                                                                                    |               |  |  |  |  |
| Split Tunneling<br>Browser Proxy    | Send All DNS Lookups Through Tunnel:                       | Inherit        | Yes ONO                                                                                                    |               |  |  |  |  |
| AnyConnect Clier IPsec(IKEv1) Clier | Policy:                                                    | 🗌 Inherit      | Tunnel Network List Below                                                                                       | 0             |  |  |  |  |
|                                     | IPv6 Policy:                                               | 🔽 Inherit      |                                                                                                    | 0             |  |  |  |  |
|                                     | Network List:                                              | Inherit        | Local_lan_access                                                                                                | Manage        |  |  |  |  |
|                                     | Pressing this button to set up split exlu                  | sion for Web S | Security proxies.                                                                                               |               |  |  |  |  |
|                                     | Set up Split Exclusion for Web Securi                      | ty             |                                                                                                    |               |  |  |  |  |
|                                     | Interent DUCD Configuration Mercans from Microsoft Clients |                |                                                                                                    |               |  |  |  |  |
| 0                                   | Intercept DHCP Configuration Message                       | from Microso   | IT Clients                                                                                                    | ÷             |  |  |  |  |
|                                     |                                                            |                |                                                                                                    |               |  |  |  |  |
|                                     |                                                            |                |                                                                                                    |               |  |  |  |  |
|                                     |                                                            |                |                                                                                                    |               |  |  |  |  |
|                                     |                                                            |                |                                                                                                    |               |  |  |  |  |
|                                     |                                                            |                |                                                                                                    |               |  |  |  |  |
|                                     |                                                            |                |                                                                                                    |               |  |  |  |  |
|                                     |                                                            |                |                                                                                                    |               |  |  |  |  |
|                                     |                                                            |                |                                                                                                    |               |  |  |  |  |
|                                     |                                                            |                |                                                                                                    |               |  |  |  |  |
|                                     |                                                            |                |                                                                                                    |               |  |  |  |  |
| Find:                               | Nex                                                        | t 🔘 Previo     | us                                                                                                    |               |  |  |  |  |
|                                     |                                                            |                | Help Cancel OK                                                                                                  |               |  |  |  |  |

7. Cliquez sur Apply.

Une fois la connexion établie, les itinéraires des sous-réseaux ou des hôtes de l'ACL fractionnée sont ajoutés à la table de routage de la machine du client. On peut observer cela dans le résultat de la commande route print sur les machines Microsoft Windows. Le saut suivant pour ces routes peut être une adresse IP du sous-réseau du pool d'adresses IP client (généralement la première adresse IP du sous-réseau) :

| <#root>                                     |                         |                       |                        |                            |               |  |  |  |  |  |
|---------------------------------------------|-------------------------|-----------------------|------------------------|----------------------------|---------------|--|--|--|--|--|
| C:\Users\admin>                             |                         |                       |                        |                            |               |  |  |  |  |  |
| route print                                 |                         |                       |                        |                            |               |  |  |  |  |  |
| IPv4 Route Tabl                             | e                       |                       |                        |                            |               |  |  |  |  |  |
| Active Routes:<br>Network Destin<br>0.0.0.0 | ation                   | Netmask<br>0.0.0.0    | Gateway<br>10.106.44.1 | Interface<br>10.106.44.243 | Metric<br>261 |  |  |  |  |  |
| 10.10.10.0<br><i>!! This is th</i> e        | 255.255.2<br>split tunn | 255.0 10<br>Del route | 0.10.11.2 10.          | .10.11.1 2                 |               |  |  |  |  |  |
| 10.106.44.0                                 | 255.2                   | 255.255.0             | On-link                | 10.106.44.243              | 261           |  |  |  |  |  |
| 172.16.21.1                                 | 255.255.25              | 5.255                 | On-link 10             | 0.106.44.243 6             |               |  |  |  |  |  |
| !! This is the                              | route for               | the ASA P             | ublic IP Addre         | 955                        |               |  |  |  |  |  |

Sur les machines MAC OS, entrez la commande netstat -r pour afficher la table de routage de l'ordinateur :

```
<#root>
```

#### \$

.

.

netstat -r

| Routing tables         |                               |               |            |          |                     |
|------------------------|-------------------------------|---------------|------------|----------|---------------------|
| Internet:              |                               |               |            |          |                     |
| Destination<br>default | Gateway<br>hsrp-64-103-236-1. | Flags<br>UGSc | Refs<br>34 | Use<br>0 | Netif Expire<br>en1 |
| 10.10.10/24            | 10.10.11.2                    | UGSc          | 0          | 44       | utun1               |

 10.10.11.2/32
 localhost
 UGSc
 1
 0
 lo0

 172.16.21.1/32
 hsrp-64-103-236-1.
 UGSc
 1
 0
 en1

 !! This is the route for the ASA Public IP Address

#### Télécharger et installer le client AnyConnect

Il existe deux méthodes pour déployer le client pour la mobilité sécurisée Cisco AnyConnect sur la machine de l'utilisateur :

- Déploiement sur le Web
- Déploiement autonome

Ces méthodes sont expliquées plus en détail dans les sections qui suivent.

Déploiement sur le Web

Si vous optez pour le déploiement sur le Web, saisissez l'adresse https://<ASA's FQDN>ou<ASA's IP> l'URL dans un navigateur sur la machine du client pour vous rendre à la page du portail WebVPN.

Remarque : si Internet Explorer (IE) est utilisé, l'installation s'effectue principalement via ActiveX, sauf si vous êtes forcé d'utiliser Java. Tous les autres navigateurs utilisent Java.

Une fois connecté à la page, l'installation peut commencer sur l'ordinateur client et le client peut se connecter à l'ASA une fois l'installation terminée.

Remarque : vous pouvez être invité à demander l'autorisation d'exécuter ActiveX ou Java. Il faut avoir l'autorisation pour procéder à l'installation.

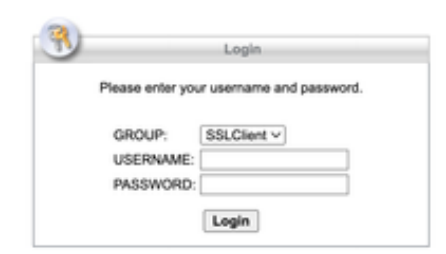

#### Déploiement autonome

Voici la marche à suivre pour utiliser le déploiement autonome :

 Téléchargez l'image du client AnyConnect sur le site Web de Cisco. Pour télécharger la bonne image, consultez la page Web <u>Cisco AnyConnect Secure Mobility Client.</u> Un lien de téléchargement est fourni sur cette page. Accédez à la page de téléchargement, puis sélectionnez la version appropriée. Effectuez une recherche pour trouver l'intégralité du programme d'installation – programme d'installation autonome/Windows (ISO).

Remarque : une image d'installation ISO est ensuite téléchargée (par exemple anyconnect-win-4.10.06079-pre-deploy-k9.iso).

- 2. Utilisez WinRar ou 7-Zip pour extraire le contenu du programme ISO :
- 3. Une fois le contenu extrait, exécutez le fichier Setup.exe et choisissez les modules à installer avec le client de mobilité sécurisée Cisco AnyConnect.

#### **Configuration CLI**

Cette section fournit la configuration de la CLI affectée au client pour la mobilité sécurisée Cisco AnyConnect à des fins de référence.

<#root>
ASA Version 9.16(1)
!
hostname PeerASA-29
enable password 8Ry2YjIyt7RRXU24 encrypted

ip local pool SSL-Pool 10.10.11.1-10.10.11.20 mask 255.255.255.0

! interface GigabitEthernet0/0 nameif outside security-level 0 ip address 172.16.21.1 255.255.255.0 interface GigabitEthernet0/1 nameif inside security-level 100 ip address 10.10.10.1 255.255.255.0 Т boot system disk0:/asa916-smp-k8.bin ftp mode passive object network NETWORK\_OBJ\_10.10.10.0\_24 subnet 10.10.10.0 255.255.255.0 object network NETWORK\_OBJ\_10.10.11.0\_27 subnet 10.10.11.0 255.255.255.224 access-list all extended permit ip any any !\*\*\*\*\*\*\*\*Split ACL configuration\*\*\*\*\*\*\*\*\*\* access-list Split-ACL standard permit 10.10.10.0 255.255.255.0 no pager logging enable logging buffered debugging mtu outside 1500 mtu inside 1500 mtu dmz 1500 no failover icmp unreachable rate-limit 1 burst-size 1 asdm image disk0:/asdm-7161.bin no asdm history enable arp timeout 14400 no arp permit-nonconnected !This can exempt traffic from Local LAN(s) to the !Remote LAN(s) from getting NATted on any dynamic NAT rule. nat (inside,outside) source static NETWORK\_OBJ\_10.10.10.0\_24 NETWORK\_OBJ\_10.10.10.0\_24 destination static NETWORK\_OBJ\_10.10.11.0\_27 NETWORK\_OBJ\_10.10.11.0\_27 no-proxy-arp route-lookup access-group all in interface outside route outside 0.0.0.0 0.0.0.0 172.16.21.2 1 timeout xlate 3:00:00 timeout pat-xlate 0:00:30 timeout conn 1:00:00 half-closed 0:10:00 udp 0:02:00 icmp 0:00:02 timeout sunrpc 0:10:00 h323 0:05:00 h225 1:00:00 mgcp 0:05:00 mgcp-pat 0:05:00 timeout sip 0:30:00 sip\_media 0:02:00 sip-invite 0:03:00 sip-disconnect 0:02:00 timeout sip-provisional-media 0:02:00 uauth 0:05:00 absolute timeout tcp-proxy-reassembly 0:01:00 timeout floating-conn 0:00:00 dynamic-access-policy-record DfltAccessPolicy user-identity default-domain LOCAL aaa authentication ssh console LOCAL

http server enable http 0.0.0.0 0.0.0.0 outside no snmp-server location no snmp-server contact !\*\*\*\*\*\*\*\* Trustpoint for Selfsigned certificate\*\*\*\*\*\*\*\*\* !Genarate the key pair and then configure the trustpoint !Enroll the trustpoint genarate the self-signed certificate crypto ca trustpoint SelfsignedCert enrollment self subject-name CN=anyconnect.cisco.com keypair sslcert crl configure crypto ca trustpool policy crypto ca certificate chain SelfsignedCert certificate 4748e654 308202f0 308201d8 a0030201 02020447 48e65430 0d06092a 864886f7 0d010105 0500303a 311d301b 06035504 03131461 6e79636f 6e6e6563 742e6369 73636f2e 636f6d31 19301706 092a8648 86f70d01 0902160a 50656572 4153412d 3239301e 170d3135 30343032 32313534 30375a17 0d323530 33333032 31353430 375a303a 311d301b 06035504 03131461 6e79636f 6e6e6563 742e6369 73636f2e 636f6d31 19301706 092a8648 86f70d01 0902160a 50656572 4153412d 32393082 0122300d 06092a86 4886f70d 01010105 00038201 0f003082 010a0282 010100f6 a125d0d0 55a975ec a1f2133f 0a2c3960 0da670f8 bcb6dad7 efefe50a 482db3a9 7c6db7c4 ed327ec5 286594bc 29291d8f 15140bad d33bc492 02f5301e f615e7cd a72b60e0 7877042b b6980dc7 ccaa39c8 c34164d9 e2ddeea1 3c0b5bad 5a57ec4b d77ddb3c 75930fd9 888f92b8 9f424fd7 277e8f9e 15422b40 071ca02a 2a73cf23 28d14c93 5a084cf0 403267a6 23c18fa4 fca9463f aa76057a b07e4b19 c534c0bb 096626a7 53d17d9f 4c28a3fd 609891f7 3550c991 61ef0de8 67b6c7eb 97c3bff7 c9f9de34 03a5e788 94678f4d 7f273516 c471285f 4e23422e 6061f1e7 186bbf9c cf51aa36 19f99ab7 c2bedb68 6d182b82 7ecf39d5 1314c87b ffddff68 8231d302 03010001 300d0609 2a864886 f70d0101 05050003 82010100 d598c1c7 1e4d8a71 6cb43296 c09ea8da 314900e7 5fa36947 c0bc1778 d132a360 0f635e71 400e592d b27e29b1 64dfb267 51e8af22 0a6a8378 5ee6a734 b74e686c 6d983dde 54677465 7bf8fe41 daf46e34 bd9fd20a bacf86e1 3fac8165 fc94fe00 4c2eb983 1fc4ae60 55ea3928 f2a674e1 8b5d651f 760b7e8b f853822c 7b875f91 50113dfd f68933a2 c52fe8d9 4f9d9bda 7ae2f750 313c6b76 f8d00bf5 1f74cc65 7c079a2c 8cce91b0 a8cdd833 900a72a4 22c2b70d 111e1d92 62f90476 6611b88d ff58de5b fdaa6a80 6fe9f206 3fe4b836 6bd213d4 a6356a6c 2b020191 bf4c8e3d dd7bdd8b 8cc35f0b 9ad8852e b2371ee4 23b16359 ba1a5541 ed719680 ee49abe8 auit telnet timeout 5 ssh timeout 5 ssh key-exchange group dh-group1-sha1 console timeout 0 management-access inside threat-detection basic-threat threat-detection statistics access-list no threat-detection statistics tcp-intercept ssl server-version tlsv1-only ssl encryption des-shal 3des-shal aes128-shal aes256-shal !\*\*\*\*\*\*\* Bind the certificate to the outside interface\*\*\*\*\*\*\* ssl trust-point SelfsignedCert outside

!\*\*\*\*\*\*\*Configure the Anyconnect Image and enable Anyconnect\*\*\*

webvpn

enable outside

anyconnect image disk0:/anyconnect-win-4.10.06079-k9.pkg 1
anyconnect enable
tunnel-group-list enable

!\*\*\*\*\*\*Group Policy configuration\*\*\*\*\*\*\*\*
!Tunnel protocol, Spit tunnel policy, Split
!ACL, etc. can be configured.

```
group-policy GroupPolicy_SSLClient internal
group-policy GroupPolicy_SSLClient attributes
wins-server none
dns-server value 10.10.10.23
vpn-tunnel-protocol ikev2 ssl-client
split-tunnel-policy tunnelspecified
split-tunnel-network-list value Split-ACL
default-domain value Cisco.com
```

```
username User1 password PfeNk7qp9b4LbLV5 encrypted
username cisco password 3USUcOPFUiMCO4Jk encrypted privilege 15
```

!\*\*\*\*\*\*Tunnel-Group (Connection Profile) Configuration\*\*\*\*\*

tunnel-group SSLClient type remote-access tunnel-group SSLClient general-attributes address-pool SSL-Pool default-group-policy GroupPolicy\_SSLClient tunnel-group SSLClient webvpn-attributes group-alias SSLClient enable

```
1
class-map inspection_default
match default-inspection-traffic
Т
1
policy-map type inspect dns preset_dns_map
parameters
message-length maximum client auto
message-length maximum 512
policy-map global_policy
class inspection_default
inspect dns preset_dns_map
inspect ftp
inspect sip
inspect xdmcp
service-policy global_policy global
Cryptochecksum:8d492b10911d1a8fbcc93aa4405930a0
: end
```

### Vérifier

Suivez ces étapes pour vérifier la connexion du client et les paramètres connexes :

1. Allez à Monitoring > VPN [surveillance > VPN] sur l'ASDM :

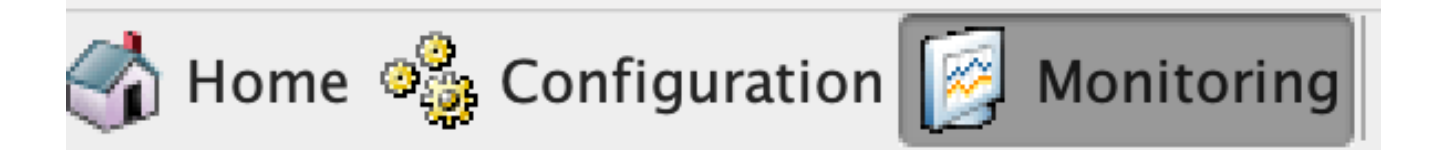

2. Vous pouvez utiliser l'option Filter By [filtrer par] pour filtrer le type de VPN. Sélectionnez AnyConnect Client [client AnyConnect] dans le menu déroulant et toutes les sessions du client AnyConnect.

Conseil : les sessions peuvent être filtrées en fonction d'autres critères, tels que le nom d'utilisateur et l'adresse IP.

| Device List- Bookmarks                                                                                                    | O Monitoring > VPN > VPN Statistics > Sessions |                                                                          |                                                           |                                                                                              |                                                                 |                                                  |                                 |                    |              |               |          |
|----------------------------------------------------------------------------------------------------|------------------------------------------------|--------------------------------------------------------------------------|-----------------------------------------------------------|----------------------------------------------------------------------------------------------|-----------------------------------------------------------------|--------------------------------------------------|---------------------------------|--------------------|--------------|---------------|----------|
| O O O Device List                                                                                                    |                                                |                                                                          |                                                           |                                                                                              |                                                                 |                                                  |                                 |                    |              |               |          |
| 🖡 Add 📋 Delete 🖋 Connect                                                                                                    | Туре                                           |                                                                          | Active                                                    |                                                                                              | Cumulative                                                      |                                                  |                                 | Peak Concurrent    |              |               | Inactive |
| nd: Go                                                                                                    | Clientless VPN                                 |                                                                          |                                                           |                                                                                              | 1                                                               |                                                  |                                 | 1                  |              |               | 1        |
| 3 10.4.2.46                                                                                                    | Browser                                        |                                                                          |                                                           |                                                                                              | 1                                                               |                                                  |                                 | 1                  |              |               | 1        |
| B 10.4.2.47                                                                                                    |                                                |                                                                          |                                                           |                                                                                              |                                                                 |                                                  |                                 |                    |              |               |          |
| A 10.31.121.164                                                                                                    |                                                |                                                                          |                                                           |                                                                                              |                                                                 |                                                  |                                 |                    |              |               |          |
| <b>3</b> 10.66.73.191                                                                                                    |                                                |                                                                          |                                                           |                                                                                              |                                                                 |                                                  |                                 |                    |              |               |          |
| <b>3</b> 10.88.243.110                                                                                                    |                                                |                                                                          |                                                           |                                                                                              |                                                                 |                                                  |                                 |                    |              |               |          |
| A 10.88.243.117                                                                                                    |                                                |                                                                          | All 6.                                                    |                                                                                              |                                                                 |                                                  |                                 |                    |              |               |          |
|                                                                                                    | Filter Physics All 114                         |                                                                          |                                                           |                                                                                              | E le                                                            |                                                  |                                 |                    |              |               |          |
| 00 VPN                                                                                                    | Filter By: All Re                              | mote Access                                                              | All Se                                                    | ssions 💟                                                                                     | Filt                                                            | er                                               |                                 |                    |              |               |          |
| O O VPN                                                                                                    | Filter By: All Re                              | Group Policy<br>Connection Profile                                       | Public IP Address<br>Assigned IP Address                  | Protocol<br>Encryption                                                                       | Login Time<br>Duration                                          | Bytes Tx<br>Bytes Rx                             | Audit Session ID                | Security Group Tag | Cer Auth Int | Cer Auth Left |          |
| VPN VPN VPN Statistics Sessions VPN Group Loads                                                                                                   | Filter By: All Re<br>Username                  | Group Policy<br>Connection Profile<br>GroupPolicy_SSLClier<br>SSLClient  | Public IP Address<br>Assigned IP Address                  | Protocol<br>Encryption<br>Clientless<br>Clientless: (1)AES-GCM-256                           | Filte<br>Login Time<br>Duration<br>21:04:40 UTC .<br>0h:05m:29s | er<br>Bytes Tx<br>Bytes Rx<br>4306745<br>48946   | Audit Session ID<br>0a58f37a000 | Security Group Tag | Cer Auth Int | Cer Auth Left |          |
| VPN     VPN Statistics     Sessions     VPN Group Loads     Crypto Statistics                                                                     | Filter By: All Re<br>Username<br>cisco         | Group Policy<br>Connection Profile<br>Group Policy_SSLClier<br>SSLClient | Public IP Address<br>Assigned IP Address                  | Protocol<br>Encryption<br>Clientless<br>Clientless: (1)AES-GCM-256                           | Filt<br>Login Time<br>Duration<br>21:04:40 UTC .<br>0h:05m:29s  | er<br>Bytes Tx<br>Bytes Rx<br>4306745<br>48946   | Audit Session ID<br>0a58f37a000 | Security Group Tag | Cer Auth Int | Cer Auth Left |          |
| VPN Statistics Sessions VPN Group Loads Crypto Statistics Compression Statistics                                                                  | Filter By: All Re<br>Username<br>Cisco         | Group Policy<br>Connection Profile<br>Group Policy_SSLClier<br>SSLClient | Public IP Address<br>Assigned IP Address                  | SSIONS C<br>Protocol<br>Encryption<br>Clientless<br>Clientless: (1)AES-GCM-256               | Filte<br>Login Time<br>Duration<br>21:04:40 UTC -<br>0h:05m:29s | er<br>Bytes Tx<br>Bytes Rx<br>. 4306745<br>48946 | Audit Session ID 0a58f37a000    | Security Group Tag | Cer Auth Int | Cer Auth Left |          |
| VPN     Statistics     Sessions     VPN Statistics     VPN Group Loads     Crypto Statistics     Compression Statistics     Encryption Statistics | Filter By: All Re<br>Username<br>Cisco         | Group Policy<br>Connection Profile<br>Group Policy_SSLClier<br>SSLClient | Public IP Address<br>Assigned IP Address                  | SSIONS C<br>Protocol<br>Encryption<br>Clientless<br>Clientless<br>Clientless: (1)AES-GCM-256 | Filte<br>Login Time<br>Duration<br>21:04:40 UTC -<br>0h:05m:29s | er<br>Bytes Tx<br>Bytes Rx<br>. 4306745<br>48946 | Audit Session ID<br>0a58f37a000 | Security Group Tag | Cer Auth Int | Cer Auth Left |          |
| VPN VPN Statistics Sessions VPN (corp Loads Crypto Statistics Compression Statistics Encryption Statistics Encloped Rel/bec Statistics            | Filter By: All Re<br>Username<br>Clsco         | Group Policy<br>Connection Profile<br>Group Policy_SSLClier<br>SSLClient | Public IP Address<br>Assigned IP Address<br>10.24.199.201 | SSIONS C<br>Protocol<br>Encryption<br>Clientless<br>Clientless: (1)AES-GCM-256               | Filt<br>Login Time<br>Duration<br>21:04:40 UTC -<br>0h:05m:29s  | er<br>Bytes Tx<br>Bytes Rx                       | Audit Session ID 0a58f37a000    | Security Group Tag | Cer Auth Int | Cer Auth Left |          |

3. Double-cliquez sur une session pour en savoir plus à son sujet :

| essic | on Details                                      | Creater Dellar                                       |                                                                  | Desteres                                                |                                                                                                    | Leste These                                                                                | D. 4 T.              |            |
|-------|-------------------------------------------------|------------------------------------------------------|------------------------------------------------------------------|---------------------------------------------------------|----------------------------------------------------------------------------------------------------|--------------------------------------------------------------------------------------------|----------------------|------------|
| Userr | ame                                             | Connection Profile                                   | Assigned IP Address                                              | dress Protocol Login Line<br>ddress Encryption Duration |                                                                                                    | Duration                                                                                   | Bytes Tx<br>Bytes Rx | Audit Sess |
| cisco | GroupPolicy_SSLClient10.24.199.201<br>SSLClient |                                                      | Clientless 21:04:40 UTC<br>Clientless: (1)AES-GCM-256 0h:05m:57s |                                                         |                                                                                                    | .4306745<br>48946                                                                          | 0a58f37a             |            |
|       |                                                 |                                                      |                                                                  | Details                                                 | ACL                                                                                                    | _                                                                                          |                      |            |
| ID    | Туре                                            | Local Addr. / Subnet Mas<br>Remote Addr. / Subnet Ma | k / Protocol / Port<br>sk / Protocol / Port                      | Encryption                                              | Other                                                                                                    |                                                                                            | Bytes Tx<br>Bytes Rx | More       |
|       | Clientless                                      |                                                      |                                                                  | AES-GCM                                                 | Tunnel ID: 3.1<br>Public IP: 10.24.199.<br>Hashing: SHA384<br>Ciphersuite: ECDHE-I<br>Encapsulation: TLSv1.<br>TCP Dst Port 443<br>Authentication Mode:<br>Idle Time Out: 30 Mir<br>Idle TO Left: 24 Minu<br>Client Type: Web Bro<br>Client Ver: Mozilla/5. | 201<br>RSA-AES256-GCM-<br>2<br>userPassword<br>nutes<br>tes<br>wser<br>0 (Macintosh; Intel | 4306745<br>48946<br> |            |
|       |                                                 |                                                      | Default                                                          |                                                         |                                                                                                    |                                                                                            |                      |            |

4. Saisissez la commande show vpn-sessiondb anyconnect dans la CLI pour afficher le détail de la session :

```
<#root>
#
show vpn-sessiondb anyconnect
Session Type : AnyConnect
Username : cisco
                                 Index : 14
Assigned IP :
10.10.11.1
   Public IP :
172.16.21.1
Protocol : AnyConnect-Parent SSL-Tunnel DTLS-Tunnel
License : AnyConnect Premium
Encryption : AnyConnect-Parent: (1)none SSL-Tunnel: (1)3DES DTLS-Tunnel: (1)DES
             : AnyConnect-Parent: (1)none SSL-Tunnel: (1)SHA1 DTLS-Tunnel: (1)SHA1
Hashing
Bytes Tx
           : 11472 Bytes Rx : 39712
Group Policy :
GroupPolicy_SSLClient
```

Tunnel Group : SSLClient Login Time : 16:58:56 UTC Mon Apr 6 2015 Duration : 0h:49m:54s Inactivity : 0h:00m:00s NAC Result : Unknown VLAN Mapping : N/A VLAN : none

5. Vous pouvez utiliser les autres options de filtrage pour affiner les résultats :

<#root>

#

show vpn-sessiondb detail anyconnect filter name cisco Session Type: AnyConnect Detailed Username : cisco Index : 19 Assigned IP : 10.10.11.1 Public IP : 10.106.44.243 Protocol : AnyConnect-Parent SSL-Tunnel DTLS-Tunnel License : AnyConnect Premium Encryption : AnyConnect-Parent: (1)none SSL-Tunnel: (1)3DES DTLS-Tunnel: (1)DES Hashing : AnyConnect-Parent: (1)none SSL-Tunnel: (1)SHA1 DTLS-Tunnel: (1)SHA1 Bytes Tx : 11036 Bytes Rx : 4977 Pkts Tx : 8 Pkts Rx : 60 Pkts Tx Drop : 0 Pkts Rx Drop : 0 Group Policy : GroupPolicy\_SSLClient Tunnel Group : SSLClient Login Time : 20:33:34 UTC Mon Apr 6 2015 Duration : 0h:01m:19s AnyConnect-Parent Tunnels: 1 SSL-Tunnel Tunnels: 1 DTLS-Tunnel Tunnels: 1 AnyConnect-Parent: Tunnel ID : 19.1 Public IP : 10.106.44.243

Encryption : none Hashing : none TCP Src Port : 58311 TCP Dst Port : 443 Auth Mode : userPassword Idle Time Out: 30 Minutes Idle TO Left : 29 Minutes Client OS : Windows Client Type : AnyConnect Client Ver : Cisco AnyConnect VPN Agent for Windows 3.1.06073 Bytes Tx : 5518 Bytes Rx : 772 Pkts Tx : 4 Pkts Rx : 1 Pkts Tx Drop : 0 Pkts Rx Drop : 0 SSL-Tunnel: Tunnel ID : 19.2 Assigned IP : 10.10.11.1 Public IP : 10.106.44.243 Encryption : 3DES Hashing : SHA1 Encapsulation: TLSv1.0 TCP Src Port : 58315 TCP Dst Port : 443 Auth Mode : userPassword Idle Time Out: 30 Minutes Idle TO Left : 29 Minutes Client OS : Windows Client Type : SSL VPN Client Client Ver : Cisco AnyConnect VPN Agent for Windows 3.1.06073 Bytes Tx : 5518 Bytes Rx : 190 Pkts Tx : 4 Pkts Rx : 2 Pkts Tx Drop : 0 Pkts Rx Drop : 0 DTLS-Tunnel: Tunnel ID : 19.3 Assigned IP : 10.10.11.1 Public IP : 10.106.44.243 Encryption : DES Hashing : SHA1 Encapsulation: DTLSv1.0 UDP Src Port : 58269 UDP Dst Port : 443 Auth Mode : userPassword Idle Time Out: 30 Minutes Idle TO Left : 30 Minutes Client OS : Windows Client Type : DTLS VPN Client Client Ver : Cisco AnyConnect VPN Agent for Windows 3.1.06073 Bytes Tx: 0Bytes Rx : 4150Pkts Tx: 0Pkts Rx : 59 Pkts Tx Drop : 0 Pkts Rx Drop : 0

## Dépannage

Vous pouvez utiliser l'outil DART (AnyConnect Diagnostics and Reporting Tool) afin de collecter les données utiles pour résoudre les problèmes d'installation et de connexion d'AnyConnect. L'assistant DART est utilisé sur l'ordinateur qui utilise AnyConnect. L'outil DART regroupe les journaux, l'état et les renseignements de diagnostic pour l'analyse du Centre d'assistance technique de Cisco et n'exige aucun privilège administrateur pour fonctionner sur la machine du client.

#### Installer DART

Pour installer le DART, procédez comme suit :

- Téléchargez l'image du client AnyConnect sur le site Web de Cisco. Pour télécharger la bonne image, consultez la page Web <u>Cisco AnyConnect Secure Mobility Client.</u> Un lien de téléchargement est fourni sur cette page. Accédez à la page de téléchargement, puis sélectionnez la version appropriée. Effectuez une recherche pour trouver l'intégralité du programme d'installation – programme d'installation autonome/Windows (ISO).
  - Remarque : une image d'installation ISO est ensuite téléchargée (par exemple anyconnect-win-4.10.06079-pre-deploy-k9.iso).
- 2. Utilisez WinRar ou 7-Zip pour extraire le contenu du programme ISO :
- 3. Accédez au dossier duquel le contenu a été extrait.
- 4. Exécutez le fichier Setup.exe et sélectionnez seulement l'outil DART d'Anyconnect :

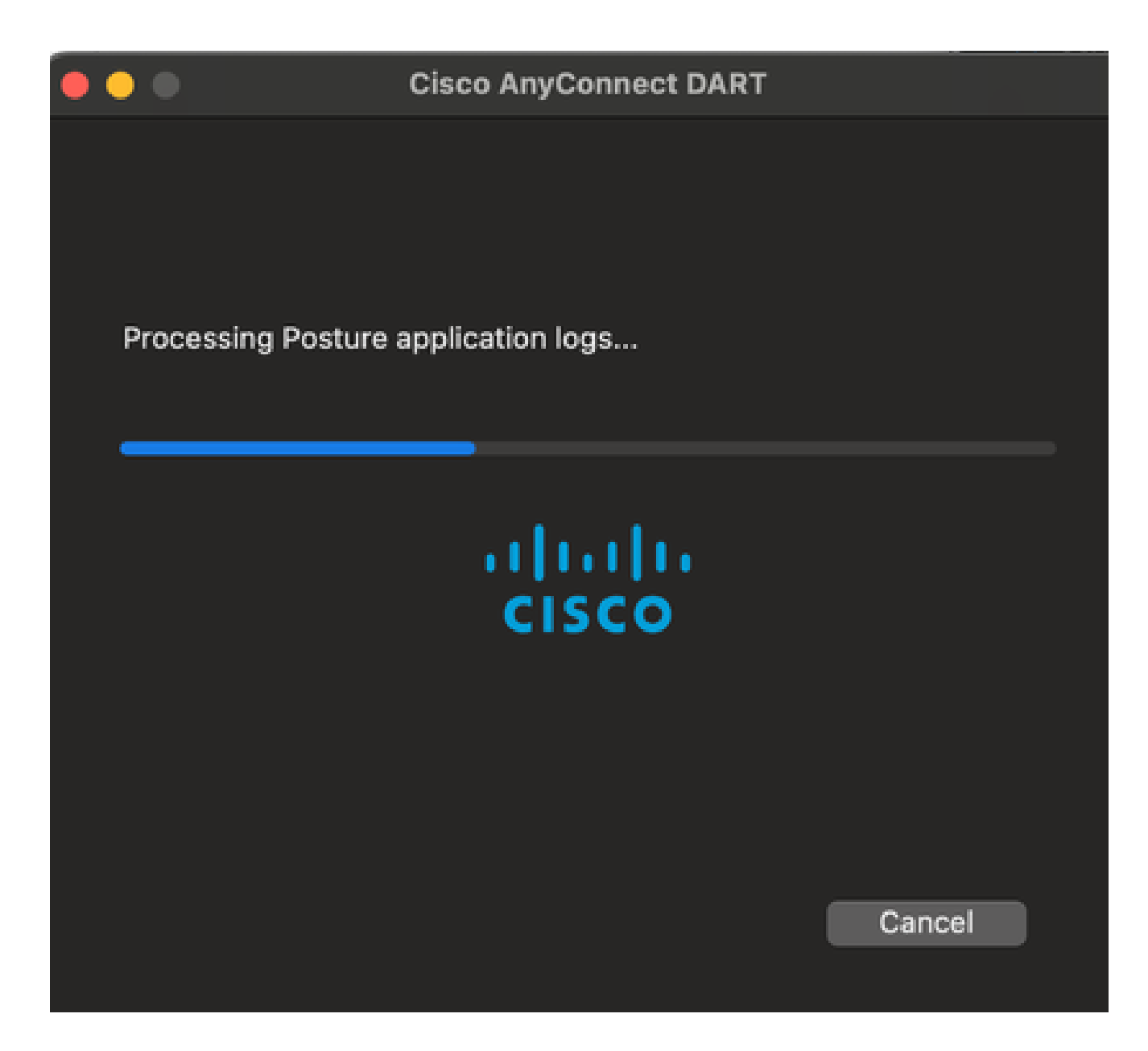

**Exécuter DART** 

Voici quelques renseignements importants à prendre en compte avant le démarrage de DART :

- Le problème doit d'abord être recréé au moins une fois.
- Vous devez indiquer la date et l'heure sur la machine de l'utilisateur lorsque vous recréez le problème.

Lancez DART à partir du menu Start [démarrer] sur la machine du client :

| 🥪 anyconnect-macos-4.10.07061-webdeploy-k9.pkg | Paquetstalador |
|------------------------------------------------|----------------|
| 🚷 Uninstall AnyConnect DART                    | Aplicación     |
| 🚯 Cisco AnyConnect DART                        | Aplicación     |
| 😚 Cisco AnyConnect Socket Filter               | Aplicación     |
| 🚷 Uninstall AnyConnect                         | Aplicación     |
| 🚳 Cisco AnyConnect Secure Mobility Client      | Aplicación     |

Vous pouvez sélectionner le mode Default [par défaut] ou Custom [personnalisé]. Cisco vous recommande d'exécuter DART en mode Default [par défaut] pour que les renseignements puissent tous être saisis en une fois.

Par la suite, l'outil enregistre le fichier .zip de DART sur le bureau du client. Ce fichier peut ensuite être envoyé par courriel au Centre d'assistance technique de Cisco (après l'ouverture d'un dossier auprès du Centre) pour une analyse plus approfondie.

#### À propos de cette traduction

Cisco a traduit ce document en traduction automatisée vérifiée par une personne dans le cadre d'un service mondial permettant à nos utilisateurs d'obtenir le contenu d'assistance dans leur propre langue.

Il convient cependant de noter que même la meilleure traduction automatisée ne sera pas aussi précise que celle fournie par un traducteur professionnel.